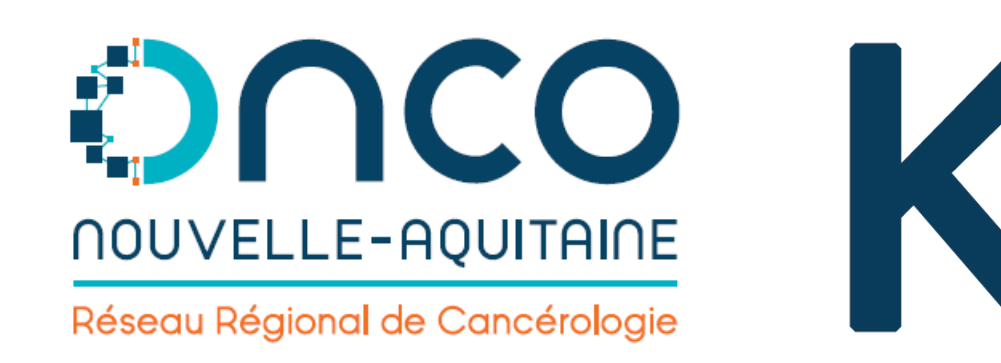

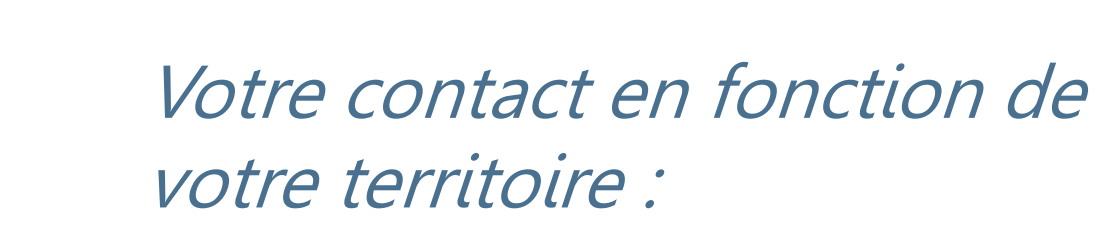

**Limousin et Poitou-Charentes** Yves Deméocq – 05 49 41 12 00 (Hotline, accès et informations) yves.demeocq@onco-na.fr

Aquitaine Fabrice Laborde – 05 56 33 04 82 (Hotline, accès et informations) fabrice.laborde@onco-na.fr

J'exerce en ex-Limousin

J'exerce en ex-Poitou-Charentes

J'exerce en ex-Aquitaine

Sécurisé https://limousin.dcc-poitou-charentes.fr Sécurisé https://dcc-poitou-charentes.fr/ Sécurisé https://aquitaine.dcc-poitou-charentes.fr

# K-PROCESS - Mémo 3 : gestion *« a posteriori »* d'une RCP par le 3C

## Objectifs : préparer la RCP, saisir, valider et envoyer les fiches.

Le profil secrétariat dispose du pouvoir de gestion de l'ensemble des réunions pour son 3C dans le planning. Ces réunions sont issues de l'agenda. En saisie a posteriori, une réunion s'affiche sur le planning si elle contient une fiche.

En saisie « a posteriori » (sans pré-saisie en amont de la session), la réunion ne s'affiche jamais sur le planning.

Si la réunion ne s'affiche pas, ce n'est pas pour autant qu'elle n'existe pas.

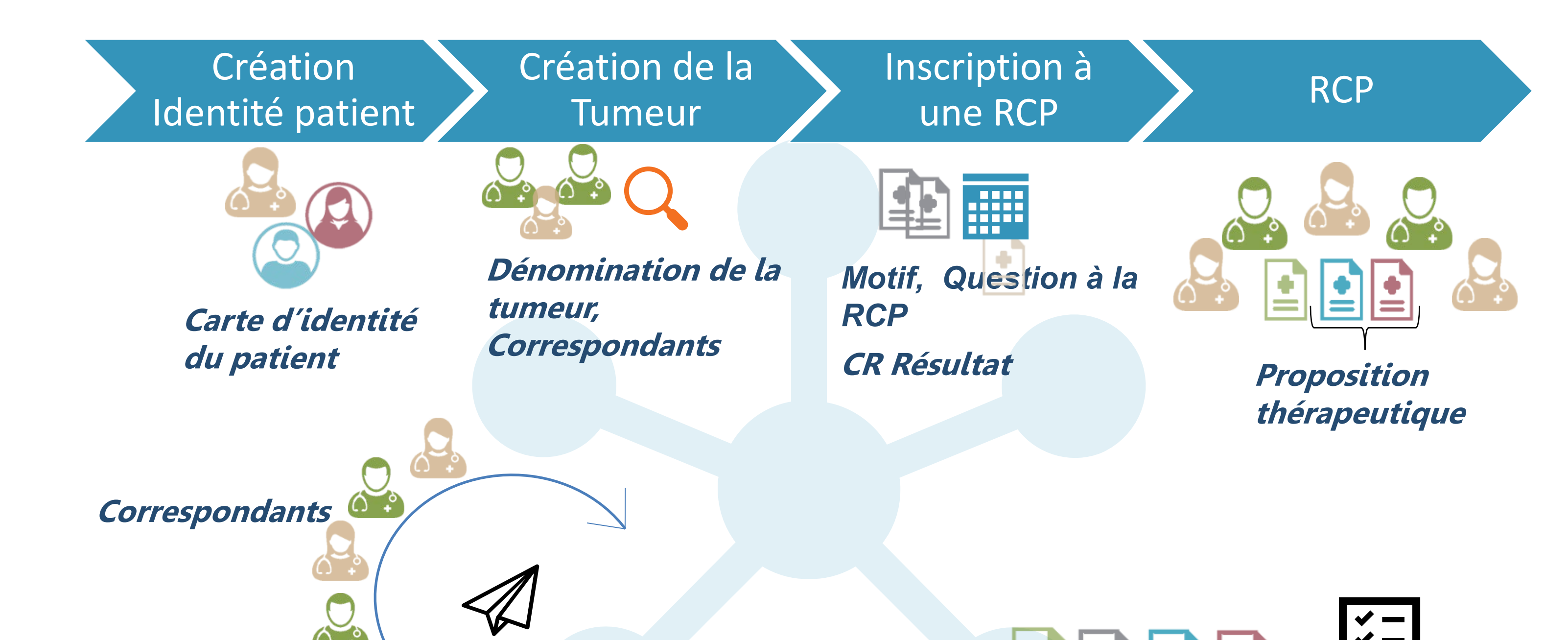

### Sélectionner la réunion

### e menu Planning des RCP permet de visualiser la liste des réunions

| эресіанте ког       | Date       | HVIAIIE       | ¥ | Animateur     | V | Nb total de dossiers | V |
|---------------------|------------|---------------|---|---------------|---|----------------------|---|
| Tumeurs urologiques | 26/10/2016 | 19:30 - 21:30 |   | Dr. test TEST |   | 2/3                  |   |
| Tumeurs diverses    | 25/09/2017 | 19:00 - 21:00 |   | Dr. test TEST |   | 0/0                  |   |

## La réunion n'est pas listée ?

- peut-être n'a-t-elle pas été générée ? -> bouton Générer le planning
- peut-être n'y a-t-il pas de fiche prévue sur cette réunion ? -> étape 2 ->

### Dossiers validés Nb total de dossiers

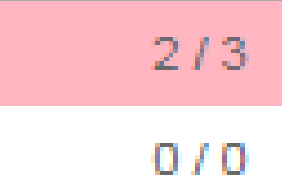

Info : ces chiffres indiquent le nombre de **dossiers validés** parmi le nombre total de **dossiers prévus**.

## Gérer les présents pour la réunion

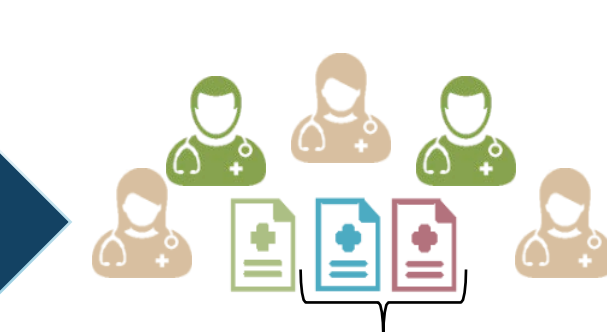

Suite à l'enregistrement de la fiche, le logiciel affiche la réunion dans son ensemble avec une seule fiche pour le moment la première que vous venez de créer.

Il est temps de déclarer les présents pour cette session via le bouton :

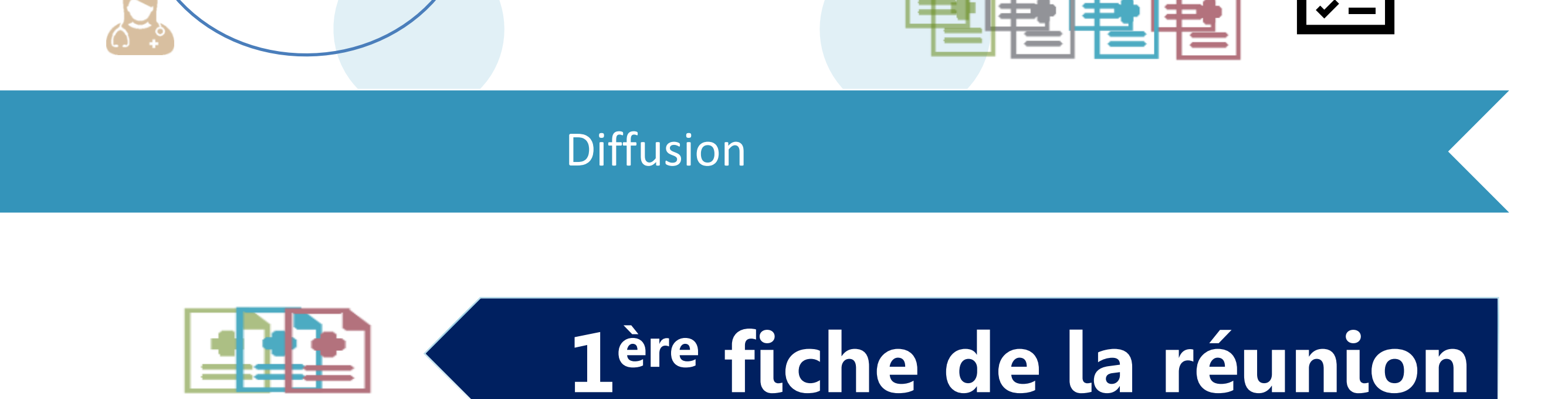

Afin de faire apparaître la réunion dans le planning, on créé la première fiche de cette réunion. Cf. « Mémo 1: préinscription en RCP »

### Une réunion est choisie via :

- l'intitulé (qui contient aussi le lieu)

Intitulé de la RCP \* Tumeurs thoraciques (CENTRE HOSPITALIER DE BRIVE - Brive-la-Gaillarde)

- la date de la RCP

Date de la RCP \* 23/07/2019 à 08:00 - Centre Hospitalier de Brive

Ignorez les présents et saisissez les items de la fiche, enregistrez sans valider

Enregistrer les modifications et imprimer la fiche

|                            |                |              | Choi        | ix des part                     | icipants     |               |                                       |                                                          |    |        |    |
|----------------------------|----------------|--------------|-------------|---------------------------------|--------------|---------------|---------------------------------------|----------------------------------------------------------|----|--------|----|
| Titre 🗢                    | Prénom ¢       |              |             |                                 |              |               |                                       |                                                          |    |        |    |
| Docteur                    | JEAN-LUC       | BOUYER       |             |                                 |              |               |                                       |                                                          |    |        | Т  |
| Docteur                    | EMMANUELLE     | GERICOT PEAN |             |                                 |              |               |                                       |                                                          |    |        |    |
| Docteur                    | CRISTINA       | HOTEA        |             | Titre                           | Prénom ¢     | Nom 🔺         | Spéci                                 | alité                                                    |    |        |    |
| Docteur                    | FRANCK         | DIEMONT      |             | Docteur                         | REJANE       | BILHOU        | Médecine Générale                     |                                                          |    |        |    |
| Docteur                    | SAMIR          | BABAAMEUR    |             | Docteur                         | PASCAL       | BOURNEL       | Chirurgie urologique                  |                                                          |    |        |    |
| Docteur                    | ALEXANDRA      | LASSERRE     |             | Docteur                         | JEAN-LUC     | BOUYER        | Pneumologie                           |                                                          |    |        |    |
|                            |                |              |             | Docteur                         | ESTHER       | CAPELO MEDINA | Oncologie option radiothérapie        | Oncologie option radiothérapie                           |    |        |    |
|                            |                |              |             | Docteur                         | PIERRE       | CAPORAL       | Pneumologie                           | Pneumologie                                              |    |        |    |
|                            |                |              |             | Docteur                         | MARIE-EMILIE | CARRIER       | Anatomie et cytologie pathologiques   |                                                          |    |        |    |
|                            |                |              |             | Docteur                         | NICOLE       | CHATELET      | Médecine du travail                   |                                                          |    |        |    |
|                            |                |              |             | Docteur                         | FRANCK       | DIEMONT       | Chirurgie thoracique et cardio-vascul | Chirurgie thoracique et cardio-vasculaire<br>Pneumologie |    |        |    |
|                            |                |              |             | Docteur                         | GERARD       | DULERY        | Pneumologie                           |                                                          |    |        |    |
|                            |                |              |             | Docteur                         | CLAIRE       | EVENO-SAUNIER | Chirurgie vasculaire                  |                                                          |    |        |    |
| Sóloc                      | tionnez les r  | nrécento     |             |                                 |              |               |                                       |                                                          |    |        |    |
| Selectionnez les presents  |                |              | « 1 2 3 4 » |                                 |              |               |                                       | 10                                                       | 25 | 50     | 1  |
| réquem                     | nment la liste | de           |             |                                 |              |               |                                       |                                                          |    |        |    |
| narticipants usuals prond? |                |              |             | Médecin Sélectionnez un médecin |              |               |                                       |                                                          |    |        |    |
| orticin                    | ants usuels pl | iena z       |             |                                 |              |               |                                       |                                                          |    |        |    |
| articipa                   |                |              |             |                                 |              |               |                                       |                                                          |    |        | _  |
| articipa<br>ages           |                |              |             |                                 |              |               |                                       |                                                          | 8  | Enregi | st |

Le logiciel affiche a nouveau **la reunion** Pour sauvegarder les présents cliquez sur

B Enregistrer E Feuille d'émargement

- $\rightarrow$  Le logiciel réaffiche le planning ;
- $\rightarrow$  Les présents se mettent à jour dans la fiche de la réunion ;
- $\rightarrow$  Les nouvelles fiches pour cette réunion seront automatiquement complétées avec les présents ;
- Poursuivez la saisie avec une autre fiche.

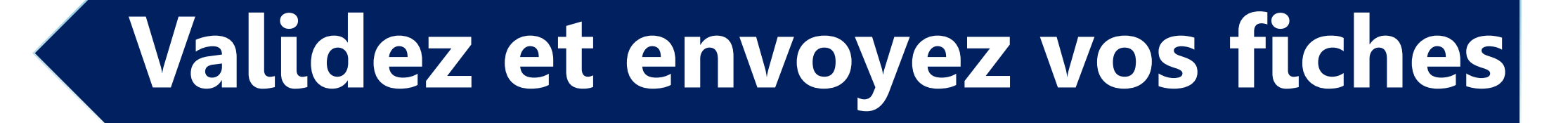

## Eléments clés à vérifier avant la validation :

- les présents sont ils bien enregistrés ? (y a-t-il des présentateurs oubliés dans les présents ?)
- les présentateurs sont-ils bien réels ? (pas de région »)
- Aide à la saisie ? *Cf. « Mémo 1 et 2 »* **Quand tout est conforme :**

Valider définitivement la fiche

→ Les éventuels PDF MSSanté sont envoyés ; Les fiches validées s'affichent dans la réunic avec un **cadenas** ouvert permettant 0 la dévalidation.

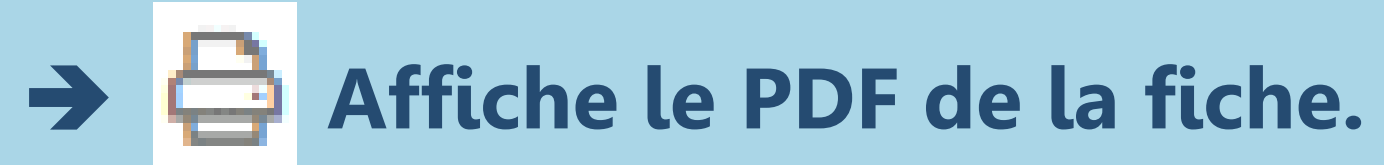

| Au sein de la réur<br>pour les destinata | nion, <b>publ</b><br>aires sans | <b>iposte</b><br>MSSar | ez<br>nté  | ට්ට Publipo | stage | M. DCC TEST (81 ans) / Fiche non validée<br>Impression du 30/07/2019 - RCP du 17/06/2019<br>M. DUPONT JAQUES (78 ans) / Fiche non validée<br>Impression du 15/09/2017 - RCP du 01/08/2017 - Enregistrement simple |
|------------------------------------------|---------------------------------|------------------------|------------|-------------|-------|----------------------------------------------------------------------------------------------------|
| Publipostage                             |                                 |                        |            | ×           |       |                                                                                                    |
| Médecin                                  | Médecin                         | Recoit par             | Accepte e- | Q           |       | → Correspondants                                                                                                    |

| Tumeurs gynécologiques Fiche RC                                                                                                    |                                                                                                    |  |  |  |  |  |  |  |  |
|----------------------------------------------------------------------------------------------------|----------------------------------------------------------------------------------------------------|--|--|--|--|--|--|--|--|
| Identification du patient - Correspondants                                                                                                    |                                                                                                    |  |  |  |  |  |  |  |  |
| 12/12/1937 (81 ans)                                                                                                    |                                                                                                    |  |  |  |  |  |  |  |  |
| Adresse :<br>Médecin déclarant initial :Docteur Claire MORIN-PORCHET (Médecine Générale, Poitiers)                                                                                                    |                                                                                                    |  |  |  |  |  |  |  |  |
| Autres correspondants :                                                                                                    |                                                                                                    |  |  |  |  |  |  |  |  |
| Contexte de la RCP                                                                                                    | -                                                                                                    |  |  |  |  |  |  |  |  |
| Demandeur de l'avis : Docteur Claire MORIN-PORCHET (Médecine Générale, Poitiers)<br>Animateur de la RCP : Docteur Cédric NADEAU (Gynécologie-obstétrique, Poitiers)<br>Présents : Docteur Pascal VILLEMONTEIX (Gynécologie-obstétrique), Docteur Philippe BOISSELIER<br>(Gynécologie-obstétrique, Poitiers), Docteur VALERIE BASCOU-FERRANDIS (Gynécologie-obstétrique,<br>Poitiers), Docteur JEAN-CHARLES GUTTILLA (Gynécologie-obstétrique, Châtelerault), Docteur Stéphani<br>CHIEZE-VALERO (Oncologie option médicale, Poitiers), Docteur Karine MOUMOUH (Oncologie option<br>médicale, Poitiers), Docteur Nadia RABAN (Oncologie option médicale, Poitiers), Docteur Cédric<br>NADEAU (Gynécologie-obstétrique, Poitiers), Docteur Antoine BERGER (Oncologie option radiothérapie,<br>Poitiers), Docteur CATHERINE DESROIS-SUIARD (Gynécologie-obstétrique, Châtelerault), Porteseur<br>Poitiers), Docteur CATHERINE, DESROIS-SUIARD (Gynécologie-obstétrique, Châtelerault), Porteseur                                                                                                    | Motif de la RCP<br>C Avis diagnostique<br>F Première proposition de<br>traitement<br>C Austement thérapeutique<br>F Surveillance<br>R Recours<br>C Autre :        |  |  |  |  |  |  |  |  |
| Xavier FRITEL (Gynécologie-obstétrique, Poitiers), Docteur FLORENCE ELLIA-BENAND (Gynécologie-<br>obstétrique, Poitiers), Docteur AURELIE DJEZZAR-HOMO (Gynécologie-obstétrique, Poitiers), Docteur<br>PATRICK BOUCHAERT (Oncologie option médicale, Poitiers), Docteur NICOLAS GUILHEN (Gynécologie<br>obstétrique, Poitiers), Docteur CLEMENT GARCIA (Oncologie option radiothérapie, Poitiers), Docteur<br>Labib EL HAJJ (Oncologie option radiothérapie, Poitiers), Docteur HASSEN JOUINI (Gynécologie-<br>obstétrique, Bressuire), Docteur BENEDICTE LESIEUR (Gynécologie-obstétrique, Poitiers), Docteur<br>CAMILLE EVRARD (Oncologie option médicale, Poitiers), Docteur AASSEN JOUINI (Gynécologie-<br>obstétrique, Bressuire), Docteur FLORENCE COSTE (Oncologie option radiothérapie, Poitiers), Docteur<br>Bertrand GACHON (Gynécologie-obstétrique, Poitiers), Docteur Amélie CHARVERIAT (Gynécologie-<br>obstétrique, Poitiers), Docteur SHEIK EMAMBUX (Oncologie option médicale), Docteur PAULINE<br>ROUSSILLE (Oncologie option radiothérapie, Poitiers), Docteur Amélie CHARVERIAT (Gynécologie-<br>obstétrique, Poitiers), Docteur AHE EMAMBUX (Oncologie option médicale), Docteur PAULINE<br>ROUSSILLE (Oncologie option radiothérapie, Poitiers), Docteur AMELIE CARIOU (Gynécologie-<br>obstétrique, Poitiers), Docteur ANthony JONCOUR (Oncologie option médicale, Poitiers), Docteur YAYE<br>AICHA NDOYE (Gynécologie-obstétrique) |                                                                                                    |  |  |  |  |  |  |  |  |
| Situation clinique                                                                                                    |                                                                                                    |  |  |  |  |  |  |  |  |
| Antecedents / Co-morbidités / Traitement au long cours<br>atcd                                                                                                    | Stade OMS (0-4) : 1 : Patient                                                                                                    |  |  |  |  |  |  |  |  |
|                                                                                                    | symptomatique mais ambulatoire                                                                                                    |  |  |  |  |  |  |  |  |
| Tumeur<br>Siège : Tumeur maligne du sein<br>Latéralité : Gauche<br>Autre(s) classification(s) :                                                                                                    | CIM-10 : C50<br>cTNM :                                                                                                    |  |  |  |  |  |  |  |  |
| Histoire de la maladie                                                                                                    |                                                                                                    |  |  |  |  |  |  |  |  |
|                                                                                                    | Mode de decouverte<br>Dépistage organisé<br>Dépistage individuel<br>Manifestation clinique<br>Découverte fortuite<br><u>Phase de la maladie</u><br>Phase initiale |  |  |  |  |  |  |  |  |
|                                                                                                    | Rechute Progression Progression locale Progression régionale Progression à distance                                                                               |  |  |  |  |  |  |  |  |
|                                                                                                    | Phase du traitement                                                                                                    |  |  |  |  |  |  |  |  |
|                                                                                                    | Non traité Déjátraité                                                                                                    |  |  |  |  |  |  |  |  |
|                                                                                                    | En cours de traitement                                                                                                    |  |  |  |  |  |  |  |  |
| Blan Oncogériatrique                                                                                                    | EOG (01/05/2010) : 1 - Consultation                                                                                                    |  |  |  |  |  |  |  |  |
| wayana wayana . Gutununite                                                                                                    | oncogériatrique systématique                                                                                                    |  |  |  |  |  |  |  |  |
| Documents disponibles dans le DCC                                                                                                    |                                                                                                    |  |  |  |  |  |  |  |  |
|                                                                                                    |                                                                                                    |  |  |  |  |  |  |  |  |
| M DCC TEST (94 and / Eithe ans validae                                                                                                    |                                                                                                    |  |  |  |  |  |  |  |  |
| Impression du 30/07/2019 - RCP du 17/06/2019                                                                                                    |                                                                                                    |  |  |  |  |  |  |  |  |
|                                                                                                    |                                                                                                    |  |  |  |  |  |  |  |  |
| tage                                                                                                    |                                                                                                    |  |  |  |  |  |  |  |  |
| M. DUPONT JAQUES (78 ans) / Fiche non vali<br>Impression du 15/09/2017 - RCP du 01/08/2017 - Enregis                                                                                                    | dée<br>trement simple                                                                                                    |  |  |  |  |  |  |  |  |
|                                                                                                    |                                                                                                    |  |  |  |  |  |  |  |  |
|                                                                                                    |                                                                                                    |  |  |  |  |  |  |  |  |

## Correspondants et MSSanté

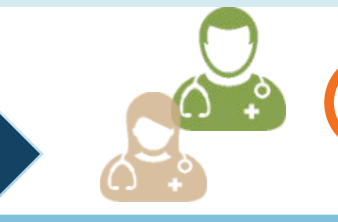

Le site de Limoges d'Onco-Nouvelle-Aquitaine prend en charge dans les 2 premières semaines la gestion des **médecins** et de leurs **adresses MSSanté**. Le module publipostage permet au 3C de repérer les correspondants devant faire l'objet d'un envoi postal.

Il est possible pour un correspondant de fixer le publipostage papier même s'il est équipé MSSanté

|                                                                           | Traitant | courrier | mail | Publipostage |
|---------------------------------------------------------------------------|----------|----------|------|--------------|
| Docteur PARDIES PHILIPPE (Chirurgie viscérale et digestive)               | 8        | 8        | 0    |              |
| Docteur BURGEVIN-TROPET ANNE-LAURE (Gastro-entérologie et<br>hépatologie) | 8        | 8        | 0    |              |
| Docteur VAYRE LAURE (Oncologie option médicale)                           | 8        | 8        | 0    |              |
| Docteur TENSAOUTI ABDALLAH (Gastro-entérologie et<br>hépatologie)         | 0        | 0        | 0    |              |
| Docteur BOISSEAU PIERRE ANDRE (Chirurgie générale)                        | 8        | 8        | 8    |              |
| Docteur CAYOL A-R PAUL (Gynécologie-obstétrique)                          | 8        | 8        | 0    |              |
| Docteur KALKIAS PATRICK (Médecine Générale)                               | 0        | 8        | 0    |              |
| Docteur BLANC FRANCOIS (Médecine Générale)                                | 0        | 8        | 0    |              |
| Docteur DEBRACH PASCAL (Médecine Générale)                                | 0        | 8        | 0    |              |

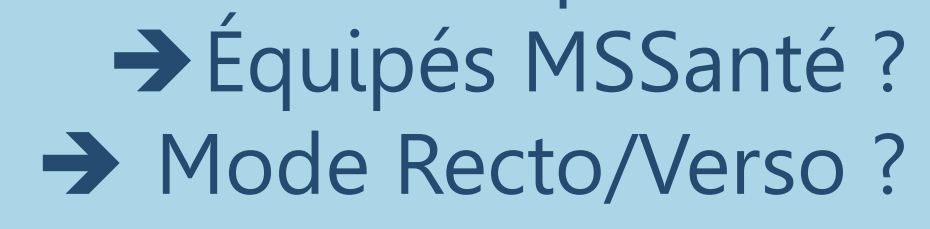

Document de publipostage

→ Les documents à transmettre sont groupés par correspondants, prêts pour la mise en pli, adaptés au format enveloppe à fenêtre.

Idées clés

| /! |  |
|----|--|

 $\rightarrow$  Saisissez les présents avant de valider les fiches ;

 $\rightarrow$  Seul le compte secrétaire 3C peut valider les fiches ;

 $\rightarrow$  Le publipostage peut-être postal et/ou MSSanté ;

→ En cas d'erreur vous pouvez dévalider, modifier puis revalider une fiche (ce qui génère un nouveau message MSSanté) ;

 $\rightarrow$  Plus d'information sur <u>http://dcc.onco-nouvelle-aquitaine.fr</u>